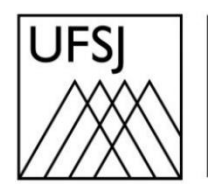

Universidade Federal de São João del-Rei

# TUTORIAL DE INSTALAÇÃO NDD PRINT AGENT

Núcleo de Tecnologia da Informação (NTInf)

## **INSTRUÇÕES**

- 1. <u>Baixar e Descompactar o Arquivo</u>
  - a. Baixe o arquivo Impressoras\_Script.zip acessando o link abaixo e, em seguida, descompacte-o. Caso tenha dúvidas sobre como descompactá-lo, siga as instruções abaixo; caso contrário, vá diretamente para o passo 2.
    Link: <u>https://ntinf.ufsj.edu.br/images/manuais/impressora/Impressoras\_Script.zip</u>

#### 1.1 Descompactar o arquivo utilizando o WinRAR

- a. Clique com o botão direito sobre o arquivo Impressoras\_Script.zip.
- b. Clique sobre a opção: Extrair arquivos...

| simpressoas_Script.zin | 06/11/2024 15:56                                | IZArc ZIP Ap | chive 89.984 KB |
|------------------------|-------------------------------------------------|--------------|-----------------|
|                        | Abrir                                           |              |                 |
| ۵                      | Escanear o local selecionado à procura de vírus |              |                 |
| Ê                      | Compartilhar                                    |              |                 |
| 2                      | IZArc                                           | >            |                 |
|                        | Abrir com                                       | >            |                 |
|                        | Conceder acesso a                               | >            |                 |
| 1                      | Abrir com o WinRAR                              |              |                 |
| $\longrightarrow$      | Extrair arquivos                                |              |                 |
|                        | Extrair aqui                                    |              |                 |
|                        | Extrair para "Impressoas_Script\"               |              |                 |
|                        | Restaurar versões anteriores                    |              |                 |
|                        | Enviar para                                     | >            |                 |
|                        | Recortar                                        |              |                 |
|                        | Copiar                                          |              |                 |
|                        | Criar atalho                                    |              |                 |
|                        | Excluir                                         |              |                 |
|                        | Renomear                                        |              |                 |
|                        | Propriedades                                    |              |                 |

c. Na próxima janela, clique em OK para extrair os arquivos. Caso prefira escolher outro local, selecione o destino desejado antes de clicar em OK.

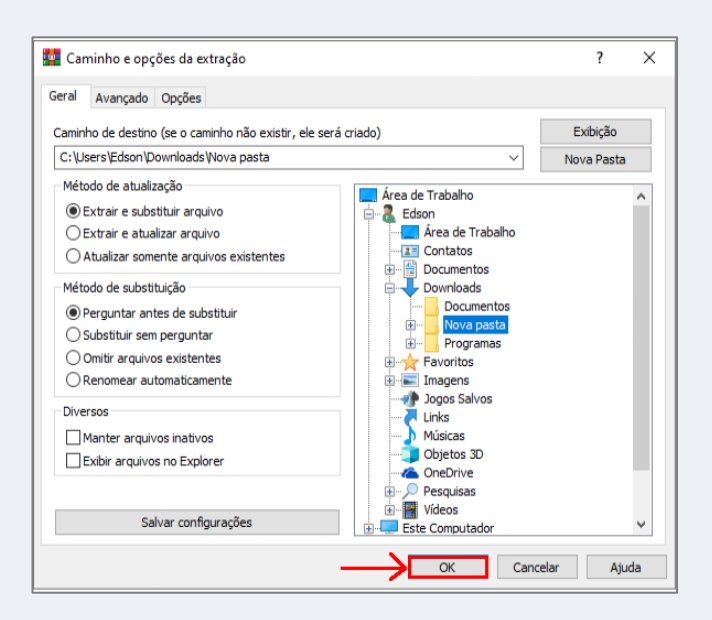

d. Observe que foi criada uma pasta com o nome Impressoras\_Script, e dentro dela estão os arquivos necessários para a instalação.

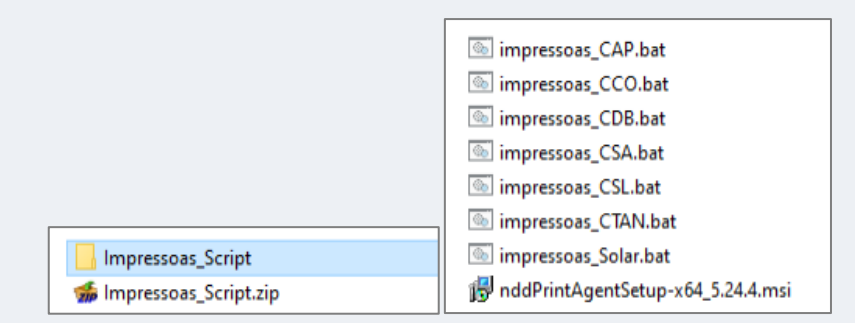

#### 1.2 Descompactar o arquivo utilizando o IZArc

- a. Clique com o botão direito sobre o arquivo Impressoras\_Script.zip.
- b. Selecione a opção IZArc e depois clique sobre a opção: Extrair para...

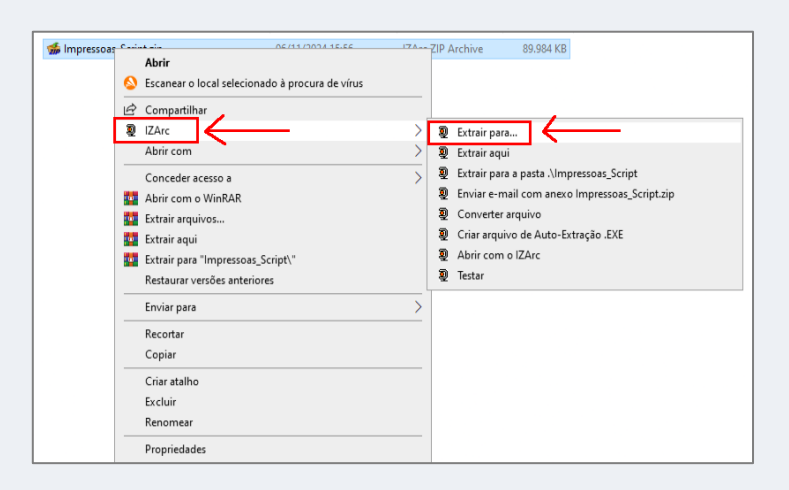

c. Na próxima janela, clique em Extrair para descompactar os arquivos. Caso prefira outro local para salvá-los, selecione o local desejado e clique em Extrair.

| Opções:                            | Extrair:                |
|------------------------------------|-------------------------|
| Perguntar ao sobrescrever arquivo  | O Arquivos selecionados |
| Restaurar pastas originais         |                         |
| Restaurar atributos dos arquivos = | Todos os arquivos       |
| Abrir pasta após a extração        | Data:                   |
| Fechar IZArc após extração         |                         |

d. Observe que foi criada uma pasta com o nome Impressoras\_Script, e dentro dela estão os arquivos necessários para a instalação.

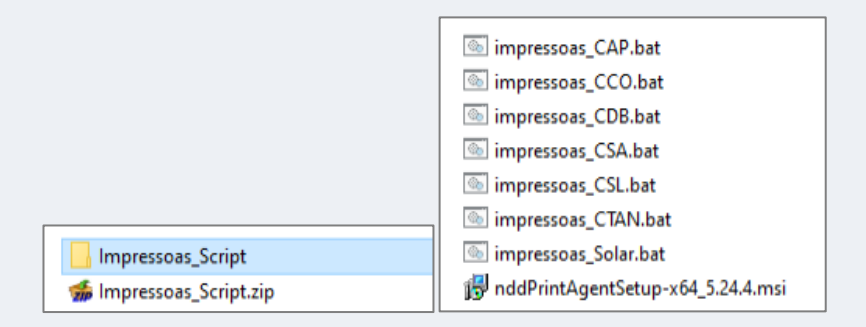

### 2. Instalação do NDD Print Agent

- a. Abra a pasta Impressoras\_Script e clique duas vezes sobre o arquivo nddPrintAgentSetup-x64\_5.24.4.msi.
- b. Selecione o idioma desejado e clique em OK.

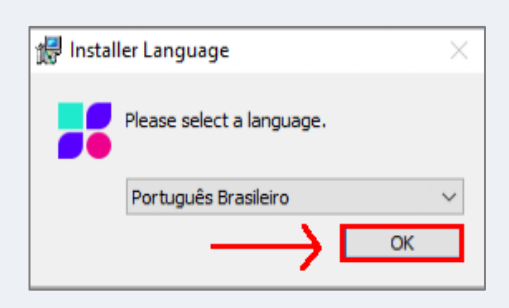

c. Clique em Sim para abrir o Assistente de Instalação.

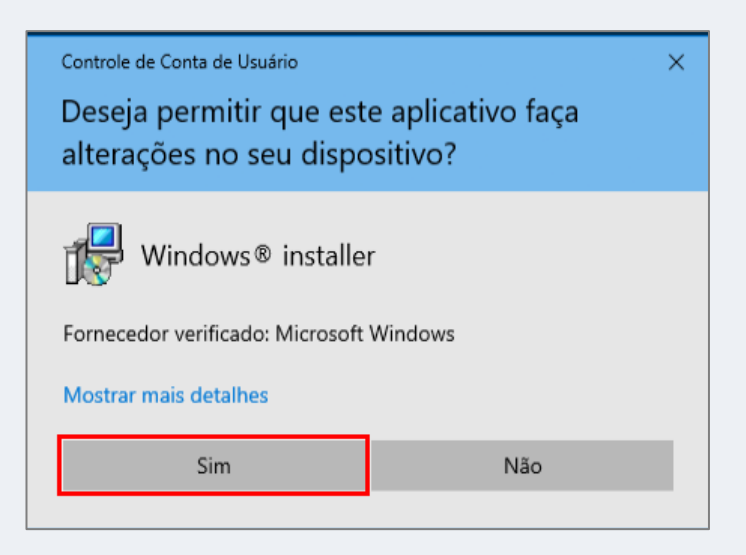

d. Na tela do Assistente de Instalação, clique em Avançar.

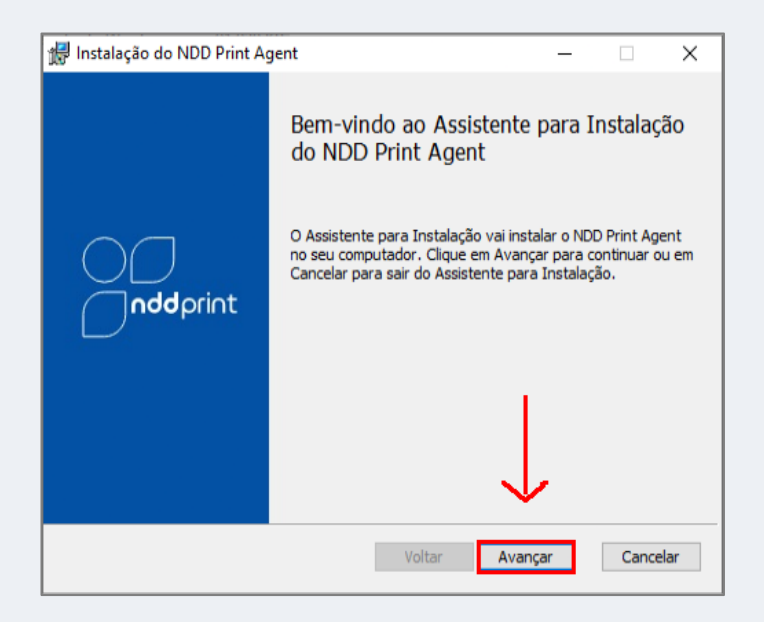

e. No campo NDD Print Host, digite o endereço IP exatamente como o exemplo (com números e pontos): 192.168.2.192, e clique em Avançar.

| 🖟 Instalação do NDD                                                      | Print Agent                                                                                      | _       |       | ×   |  |  |
|--------------------------------------------------------------------------|--------------------------------------------------------------------------------------------------|---------|-------|-----|--|--|
| Modo de Instalação<br>Selecione o modo de instalação e clique em Avançar |                                                                                                  |         |       |     |  |  |
| Recomendado                                                              | Instalação Recomendada<br>Realiza a instalação no modo Completo com todas as configurações       |         |       |     |  |  |
| Customizado                                                              | padrões.<br>Informe o nome ou endereço IP do computador onde o NDD Print Host<br>está instalado. |         |       |     |  |  |
|                                                                          | 192, 100, 2, 192                                                                                 |         |       | 1   |  |  |
|                                                                          |                                                                                                  |         |       |     |  |  |
|                                                                          | Voltar                                                                                           | Avançar | Cance | lar |  |  |

f. Clique em Instalar e aguarde até a instalação ser concluída.

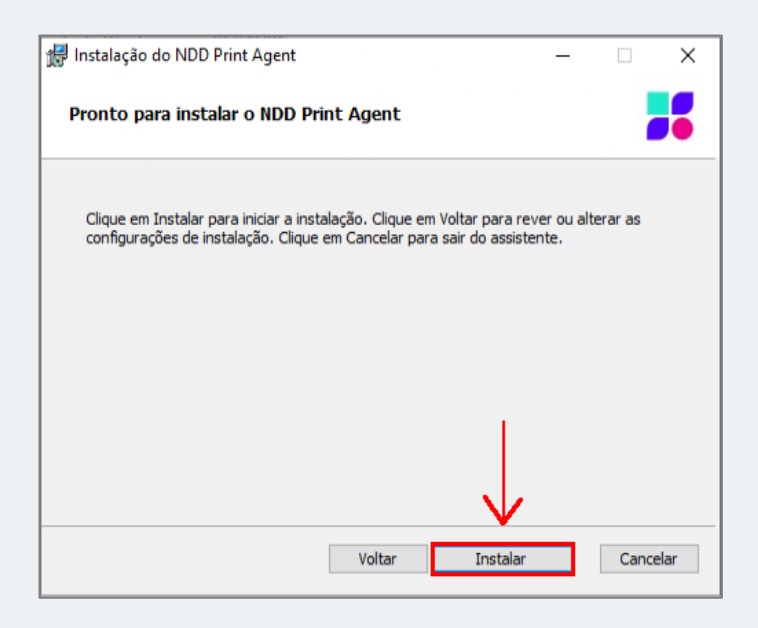

g. Ao final, desmarque a opção: Visualizar log de instalação e clique em Concluir.

| 🖟 Instalação do NDD Print Ag | jent – 🗆 🗙                                                                                                    |
|------------------------------|----------------------------------------------------------------------------------------------------|
| <b>ndd</b> print             | Concluído o Assistente para Instalação<br>do NDD Print Agent<br>Clique no botão Concluir para sair do Assistente para<br>Instalação. |
|                              | Voltar Concluir Cancelar                                                                                                    |

#### 3. Configuração Final

a. Localize o arquivo correspondente ao campus que você está instalando, clique com o botão direito do mouse sobre ele (exemplo: impressoras\_CSA.bat) e, em seguida, selecione a opção: Executar como administrador.

| impressoas_CAP.bat     |                                                | 06/                          | 11/2024 13:57  |              | Arquivo em Lotes |   | 1 KB   |
|------------------------|------------------------------------------------|------------------------------|----------------|--------------|------------------|---|--------|
| impressoas_CCO.bat     |                                                | 06/                          | 11/2024 13:57  |              | Arquivo em Lotes |   | 1 KB   |
| 💿 impressoas CDB.bat   |                                                | 06/                          | 11/2024 13:57  |              | Arquivo em Lotes |   | 1 KB   |
| impressoas_CSA.bat     |                                                |                              |                |              |                  |   | 1 KB   |
| impressoas_CSL.bat     |                                                | Abrir                        |                |              |                  |   | 1 KB   |
| impressoas CTAN.bat    |                                                | Editar                       |                |              |                  |   | 1 KB   |
| impressoas Solar.bat   |                                                | Imprimir                     |                | 1            |                  |   | 1 KB   |
| 🗐 nddPrintAgentSetup-x | •                                              | Executar como adm            | ninistrador    | $\leftarrow$ |                  |   | 020 KB |
| <b>1</b> 9             | Scanear o local selecionado à procura de vírus |                              |                |              |                  |   |        |
|                        | à                                              | 10 Compatibles               |                |              |                  |   |        |
|                        | 5                                              | compartinar                  |                |              |                  |   |        |
|                        | 2                                              | IZArc                        |                |              |                  |   |        |
|                        |                                                | Conceder acesso a            |                |              |                  | > |        |
|                        |                                                | Adicionar para o are         | quivo          |              |                  |   |        |
|                        |                                                | Adicionar para "imp          | pressoas_CSA.r | ar"          |                  |   |        |
|                        | . W                                            | Comprimir e enviar           | por e-mail     |              |                  |   |        |
|                        |                                                | Comprimir para "im           | npressoas_CSA  | .rar" e env  | /iar por e-mail  |   |        |
|                        |                                                | Restaurar versões anteriores |                |              |                  |   |        |
|                        |                                                | Enviar para                  |                |              |                  | > |        |
|                        |                                                | Recortar                     |                |              |                  |   |        |
|                        |                                                | Copiar                       |                |              |                  |   |        |
|                        |                                                | Criar atalho                 |                |              |                  |   |        |
|                        |                                                | Excluir                      |                |              |                  |   |        |
|                        |                                                | Renomear                     |                |              |                  |   |        |
|                        |                                                | Propriedades                 |                |              |                  |   |        |
| L                      |                                                |                              |                |              |                  |   |        |

b. Clique em Sim.

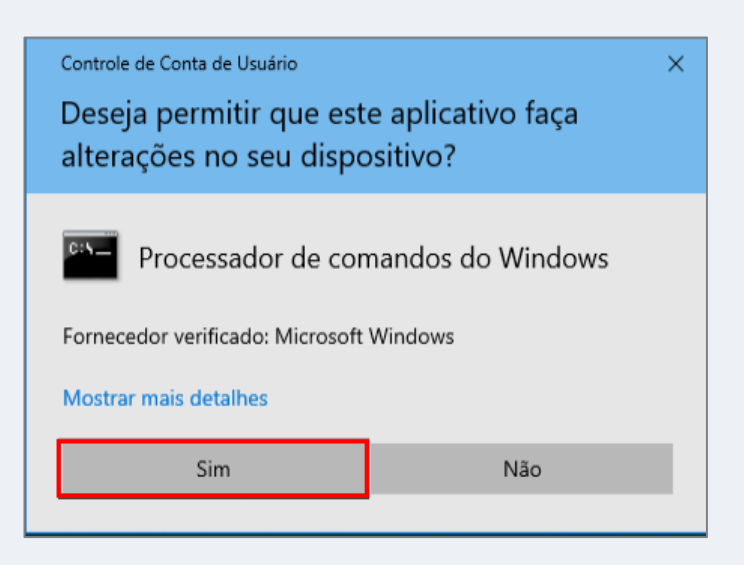

c. Agora pressione qualquer tecla para continuar.

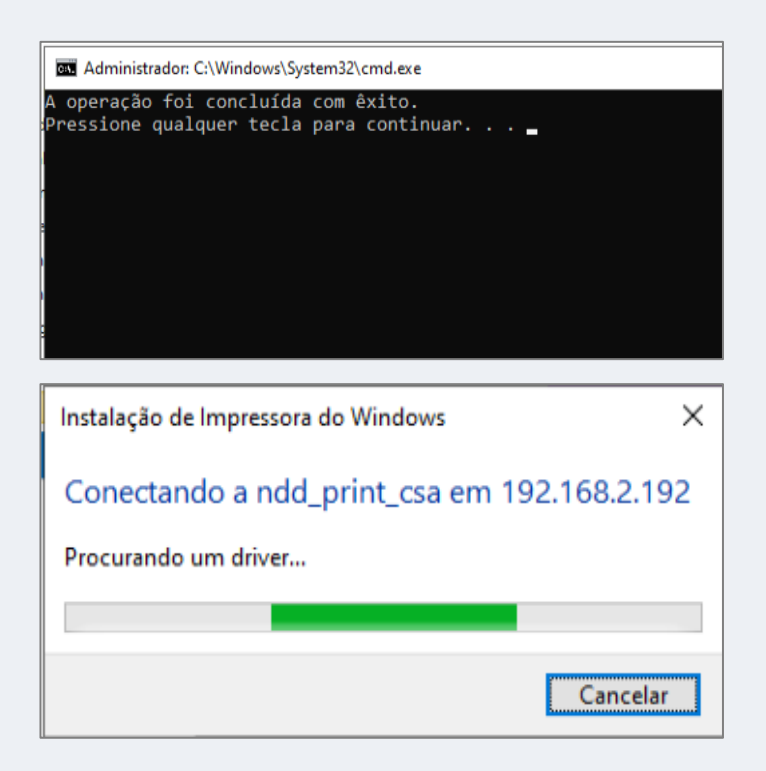

d. Pressione qualquer tecla novamente para continuar e finalizar a configuração.

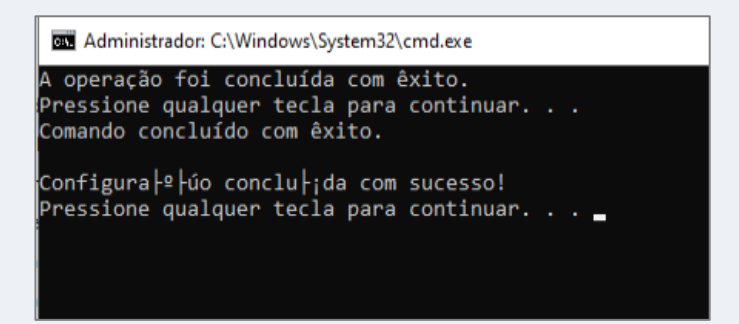